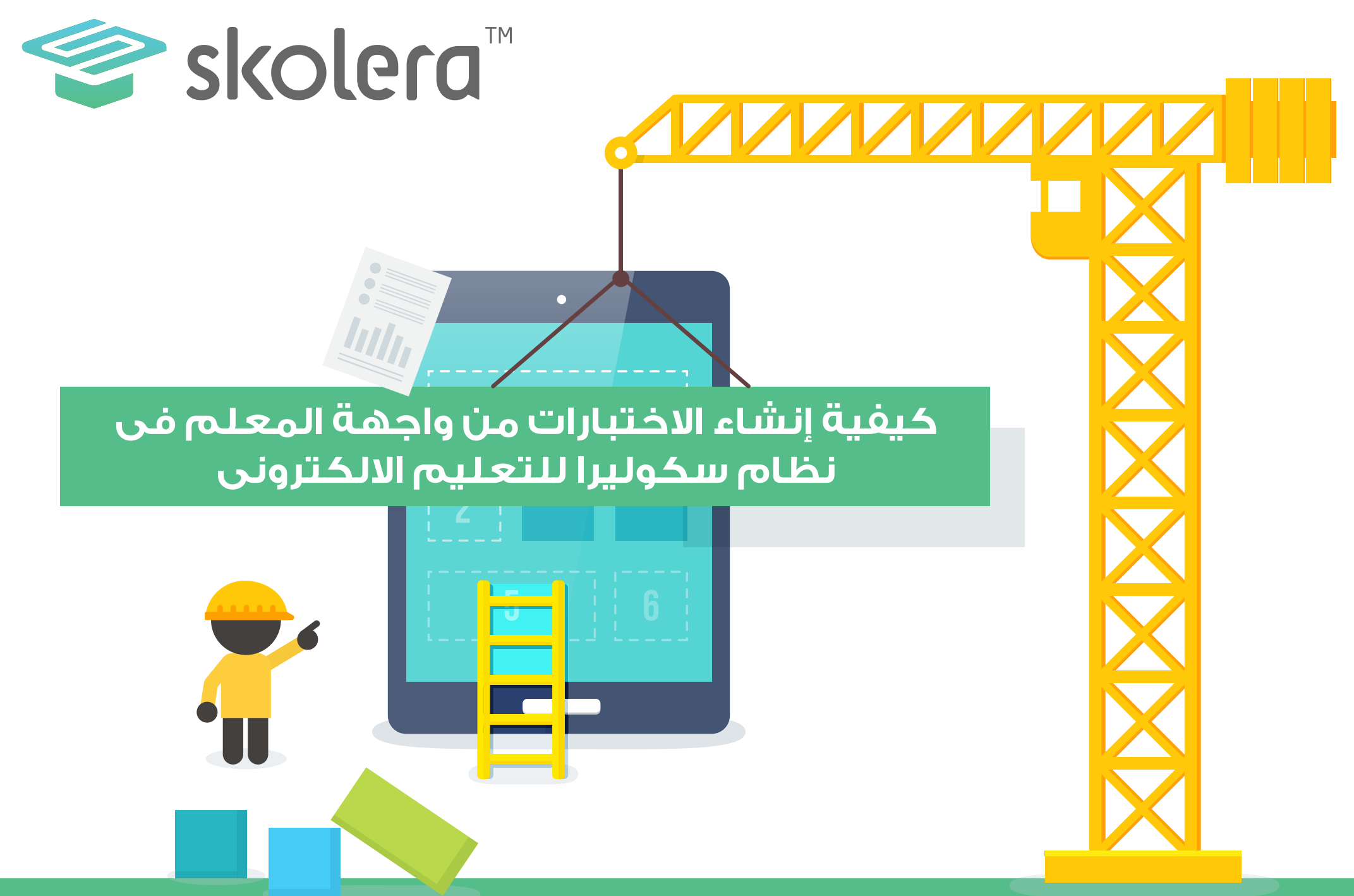

www.skolera.com

- تعتبر الاختبارات المدرسية من أهم الادوات التي يستخدمها المعلم لمعرفة مدى اكتساب الطالب للمعلومات من خلال اجابته عن سؤال او اسئلة معينة ، و تقدم الاختبارات المدرسية معلومات للمعلم عن أداء مجموعات الطلبة في الغرفة الصفية و بحيث يستطيع تقييم تلك المجموعات بشكل موضوعي بناء على التحصيل في الاختبار .

- و توفر الاختبارات كذلك معلومات هامة عن الطلاب و التي يمكن تبادلها مع أولياء أمورهم و الإدارة المدرسية لمناقشة و تحديد نقاط القوة و الضعف و آليات التطوير و المعالجة لدى الطالب و هذه العملية بالطبع ستحتاج إلى تفاعل نشط فيما بينهم لتحديد الدعم المناسب لكل طالب .

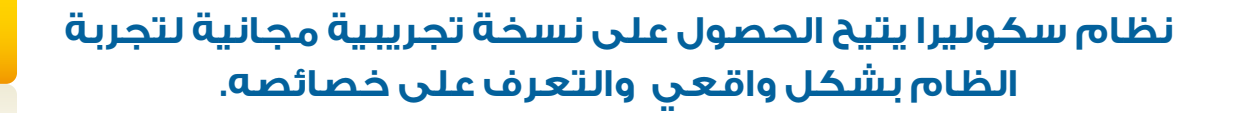

- و يمكن للاختبارات أيضاً ان تكون مقياساً لفاعلية التدريس و أثرها على عملية تعلم الطلاب لتخدم مسار التقدم التعليمي و لذلك الأمر فقد عمل نظام سكوليرا للتعليم الإلكتروني على التسهيل من شأن عمل و إسناد الاختبارت من المعلمين و اختزلت الاختبارات التقليدية في خطوات مبسطة من شأنها الوصول للأهداف المرجوة .

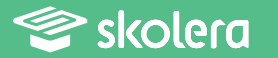

ولكي يقوم المعلم بإنشاء اختبار عليه اتباع الخطوات التالية :

من الصفحة الرئيسية للمعلم ، و في يسار الشاشة ستجد " روابط سريعة " قم بالضغط على " اختبار جديد " .

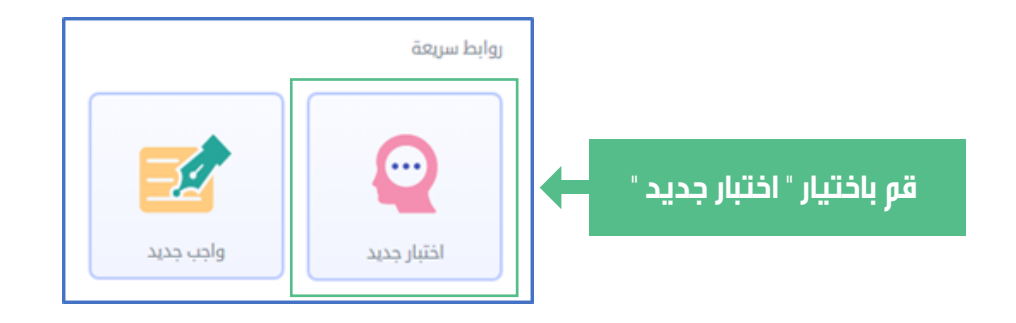

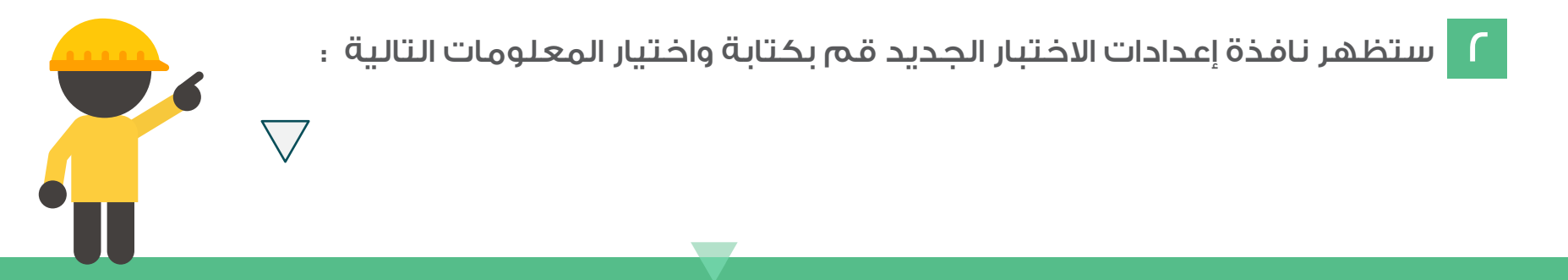

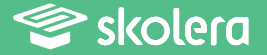

• اسم الاختبار .

• وصف الاختبار .

- اختر تاريخ النشر ( الآن / لاحقاً ) وإذا اخترت لاحقاً قم باختيار تاريخ النشر اللاحق .
  - اختر تاريخ تسليم الاختبار

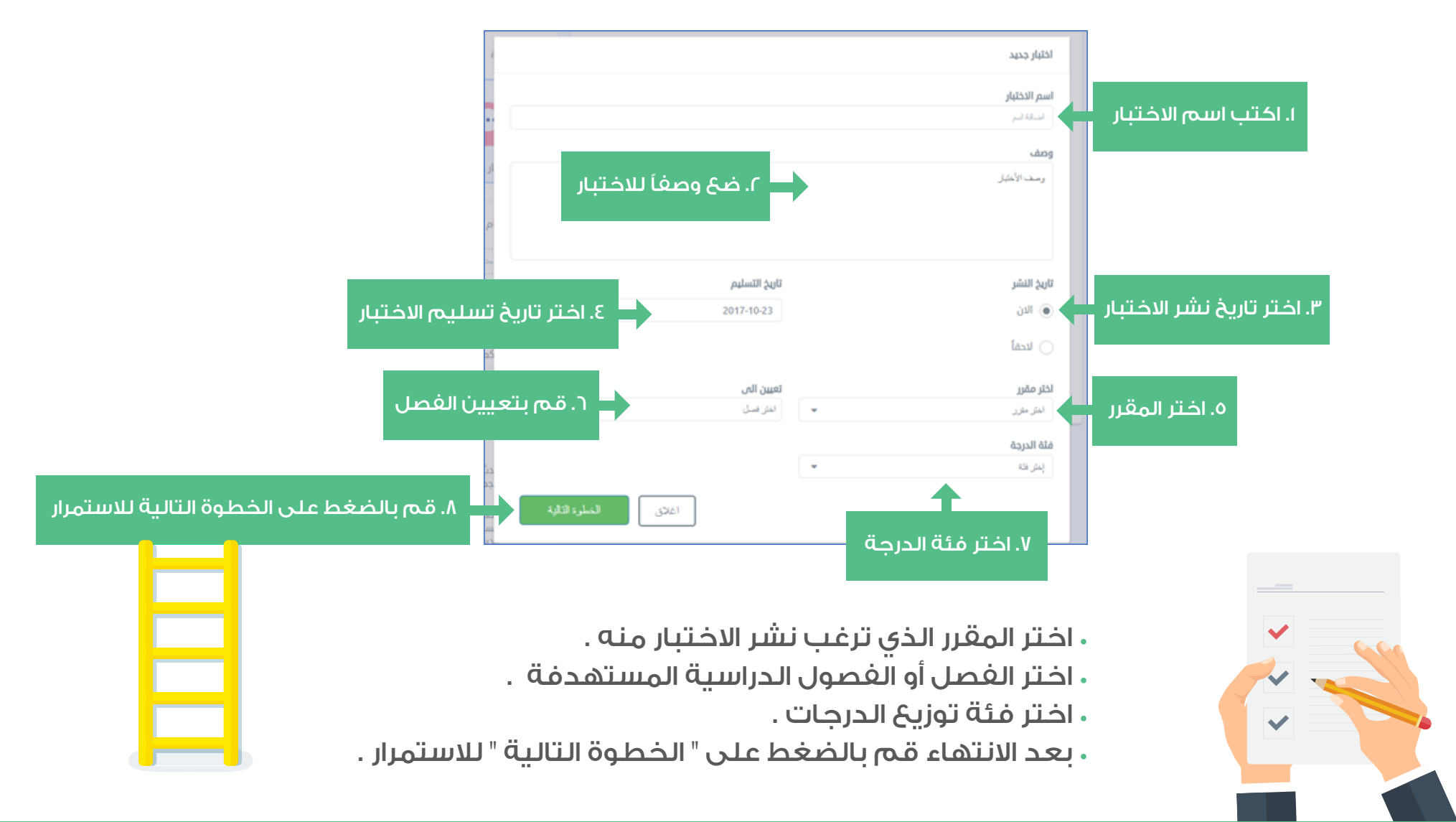

www.skolera.com m.esawi@skolera.com

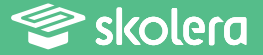

## ٣

- قم باختيار الموضوع الذي ترغب الاختبار فيه .
  - اختر الموضوع الفرعي أو الدرس .
- ثم قم باختيار الأهداف التعليمية طبقاً لتصنيف بلوم Bloom's Taxonomy
- ويُلاحظ أنه في الاختبار يُسمح باختيار هدف تعليمي واحد فقط وذلك ليكون معيار الاختبار أكثر تحديداً وفاعلية ، ثم اضغط على الخطوة التالية .

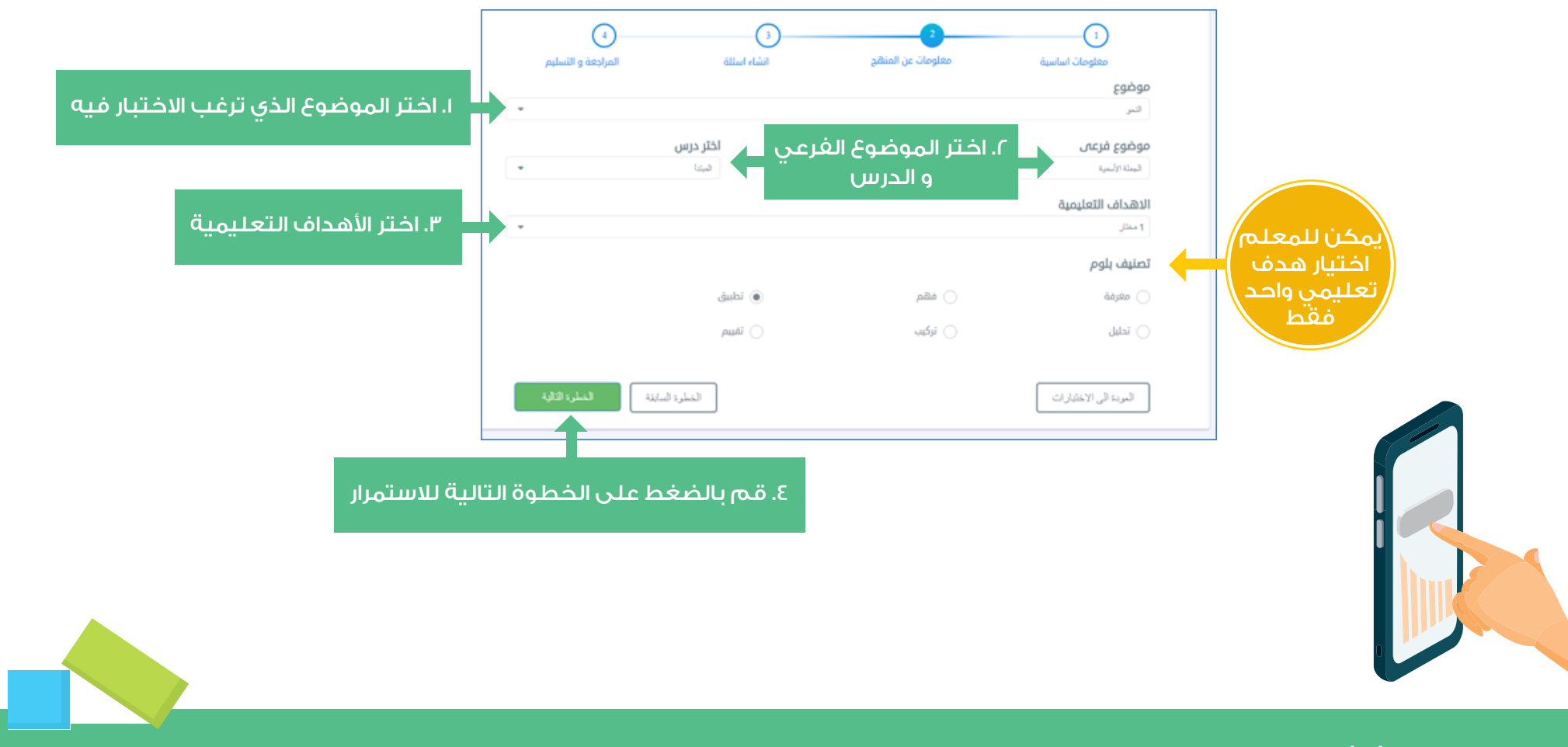

Skolera

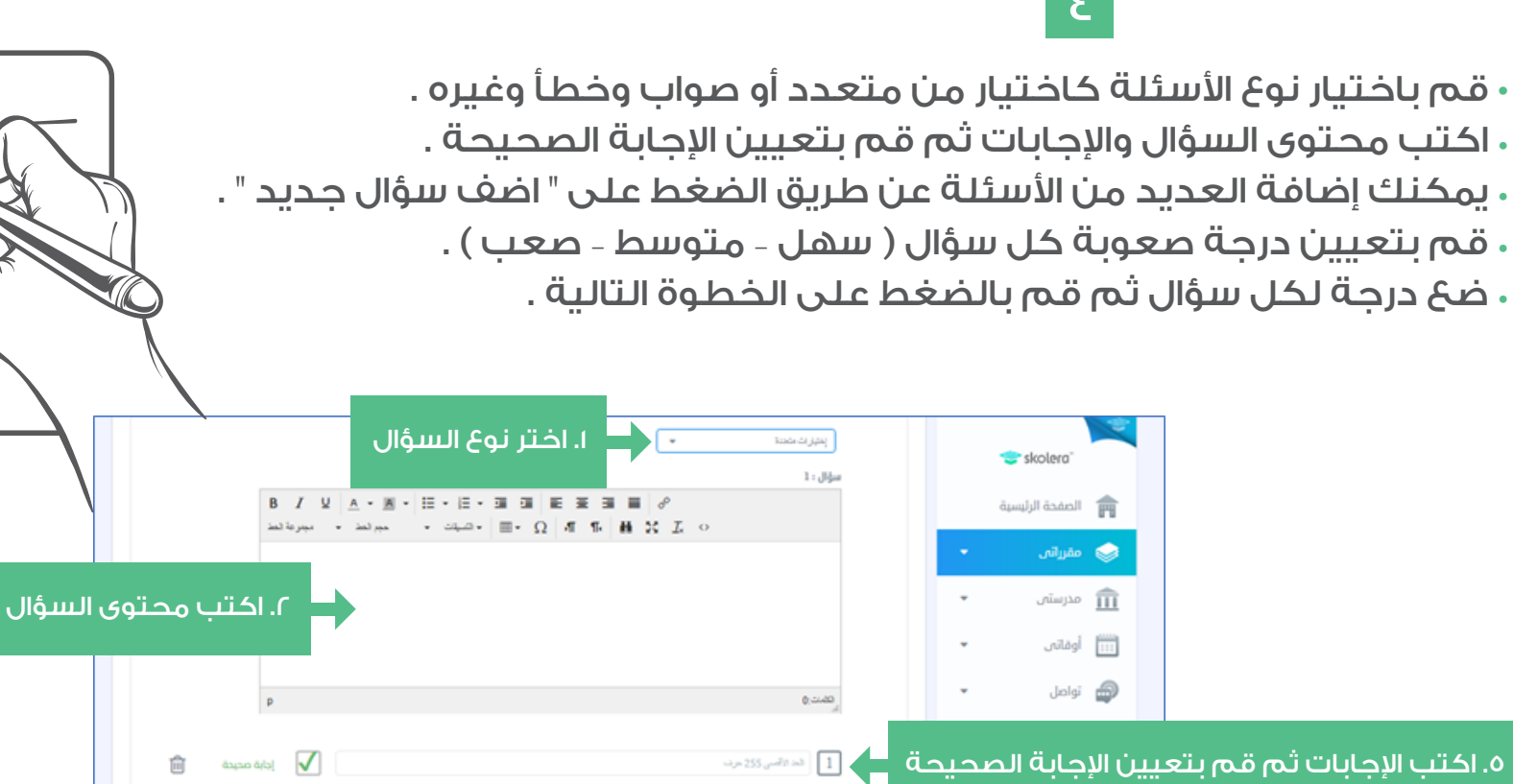

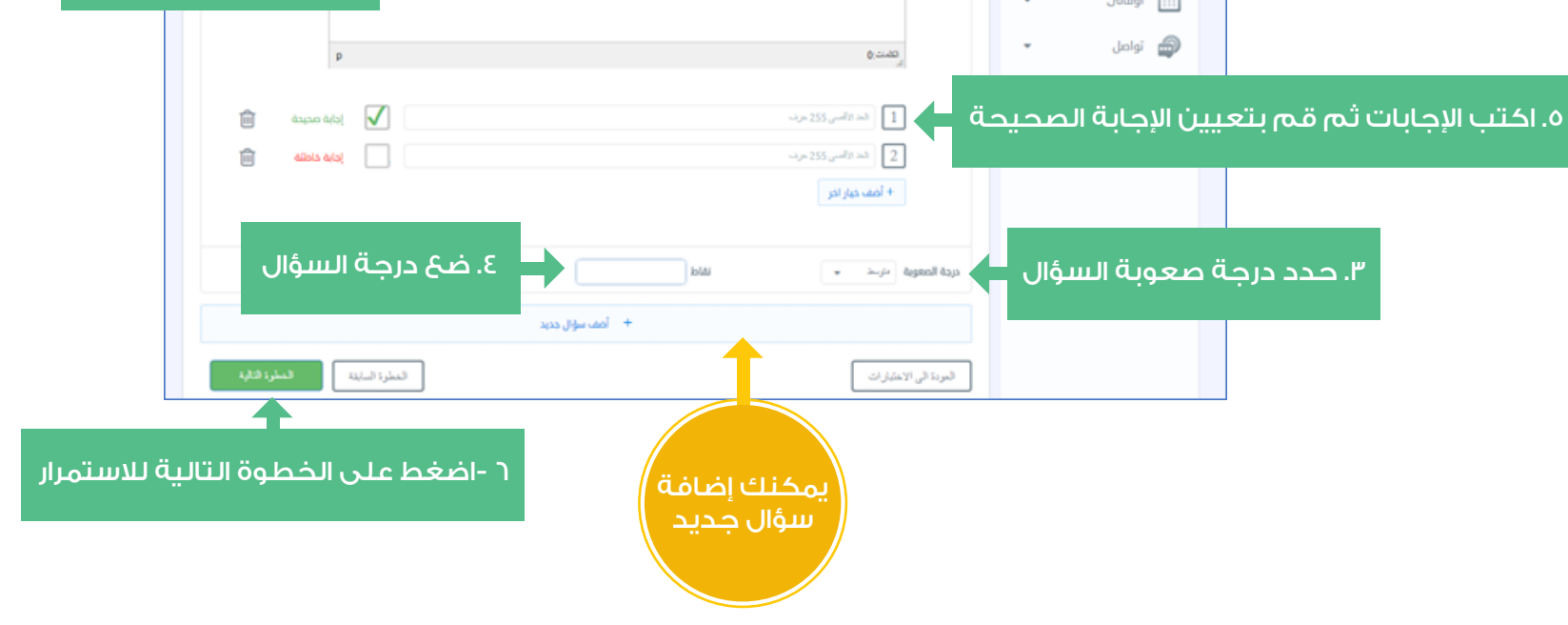

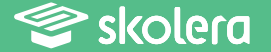

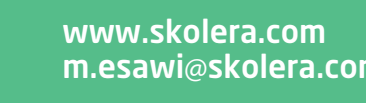

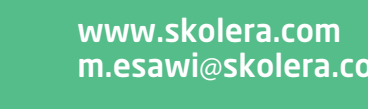

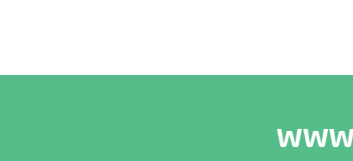

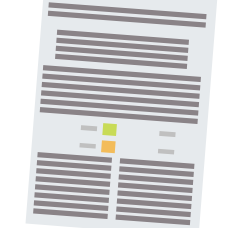

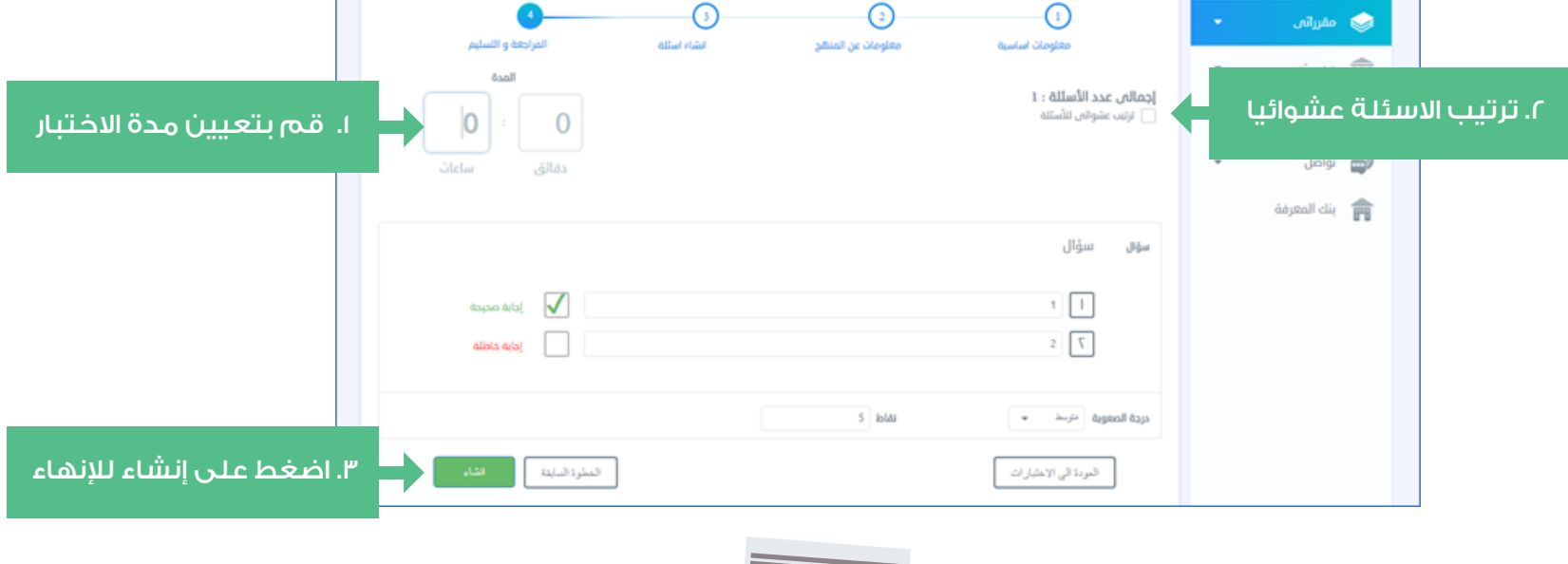

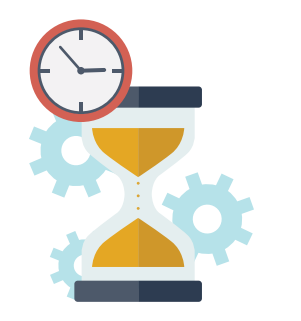

Skolera 🌮

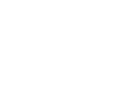

• يمكن للمعلم ترتيب الأسئلة عشوائياً بالتأشير على خيار الترتيب العشوائي .

• قم بتحديد مدة الاختبار بالدقائق أو الساعات أو كليهما معاً .

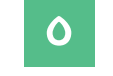

• قم بالضغط على إنشاء لإنهاء عملية إنشاء الاختبار .

## و لإنشاء الاختبار من الواجهة الرئيسية للمقرر اتبع الآتي :

• لإنشاء الاختبار بمعلومات وتفاصيل أكثر ، قم باختيار أحد المقررات من قائمة مقرراتى ، قم بالضغط على " اختبارات " ثم " اختبار جديد " .

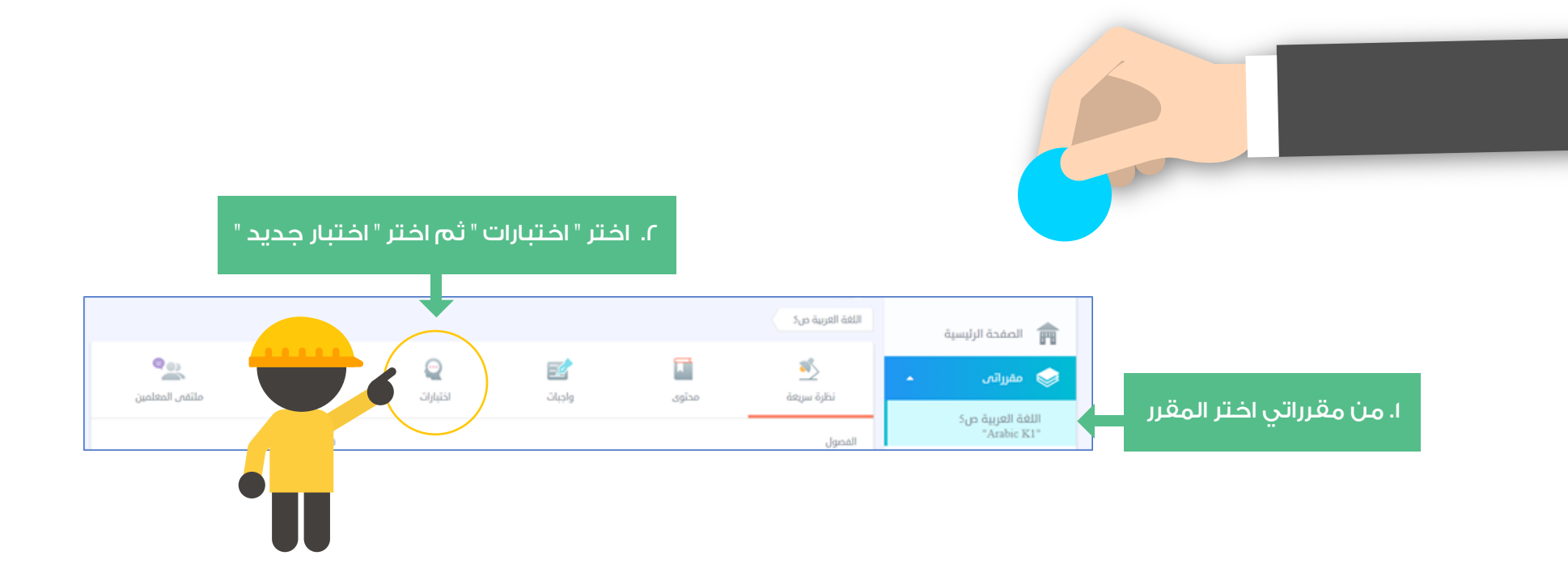

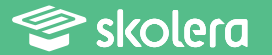

• اكتب اسم الاختبار ثم ضع وصفاً للاختبار كنوع من التوضيح للطلاب .

- اختر تاريخ النشر وتاريخ تسليم الاختبار .
- قم باختيار المقرر وكذلك قم بتعيين الفصل الذي ترغب في اختبار طلابه .
  - اختر فئة الدرجة للاختبار ثم اضغط على " الخطوة التالية " للاستمرار .

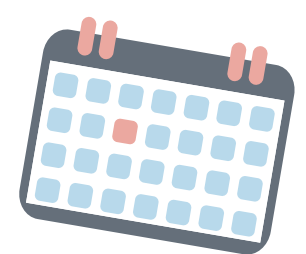

|                                      | المراجعة و التسليم | الشاء استلة           | 2<br>مغلومات عن المنشج            | 1<br>معلومات اساسیة                  | 📚 skolera"                      |     |
|--------------------------------------|--------------------|-----------------------|-----------------------------------|--------------------------------------|---------------------------------|-----|
|                                      |                    | لم الاختبار           | ا. اکتب اس                        | <b>اسم الاختبار</b><br>مصافحه        | الصفحة الرئيسية                 |     |
|                                      |                    |                       |                                   | وصف                                  | 🥪 مەرراتىن 🔺                    |     |
|                                      | وصفأ للاختبار      |                       |                                   | مطرمات الكلر عن الإختبار             | اللغة العربية ص5<br>"Arabic K1" |     |
|                                      |                    |                       |                                   |                                      | ستی مدرستی                      |     |
|                                      |                    | تاريخ التسليم         | ىتابىخالنشىمال                    |                                      | ا المانى -                      |     |
|                                      |                    | 2017 - 23 تتوير, 2017 | ر فریا استدر و اف                 | 0 III ()                             | 👜 تواصل 👻                       |     |
|                                      |                    | قـم                   | 8. اختر المقرر ثم<br>بتعيين الفصا | لامقار<br>المقرر المختار<br>هنديريني | بنك المعرفة                     |     |
|                                      |                    |                       | •                                 | فئة الدرجة<br><sub>احتر</sub> فة     | ختر فئة الدرجة للاختبار         | i.o |
| ٦. اضغط على الخطوة التالية للاستمرار | لىنار؛ قالية       |                       |                                   | العودة الى الاختبارات                |                                 | - 8 |

- قم باختيار الموضوع الذي ترغب الاختبار فيه .
  - اختر الموضوع الفرعي أو الدرس .
- ثم قم باختيار الأهداف التعليمية طبقاً لتصنسف بلوم ، ويُلاحظ في الاختبار أنه يُسمح باختيار هدف تعليمي واحد فقط وذلك ليكون معيار الاختبار أكثر تحديداً وفاعلية ، ثم اضغط على الخطوة التالية .
- ثم قم باتباع الخطوات السابقة كما ذكرنا من معلومات عن المنهج و إنشاء الأسئلة و مراجعة و تسليم الاختبار

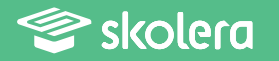

و بذلك يكون المعلم قد أنشأ الاختبار الذي من خلاله يستطيع الوقوف بشكل كامل ما تم استيعابه من معلومات لدى الطلاب من خلال نظام سكوليرا للتعليم الإلكتروني متغلباً على التقليدية في وضع الاختبارات كما هو معهود و كنوع من أنواع التسهيل على الطلاب لحل الاختبارات دون تعقيد و ليقف كل طالب على مستواه الدراسي و يعمل على بذل المزيد من الاستذكار و المراجعة .

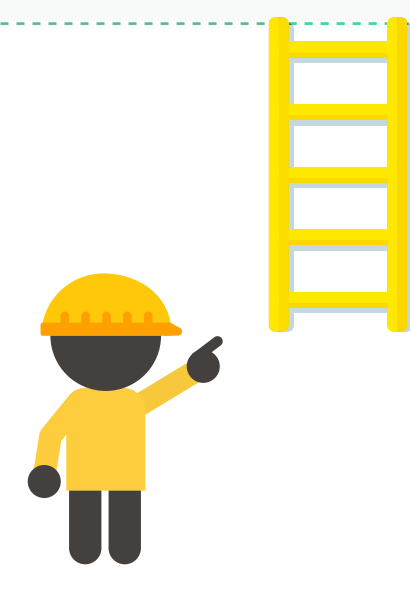

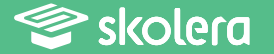